# ePass3003 版 USBKey 使用说明

感谢您使用北京中认环宇信息安全技术有限公司(CQCCA)颁发的电子签章,为了您更加了解和使用我公司的USBKey,我们将从五个方面对USBKey做一些简单介绍。

#### 一、USBKey 的简介

数字证书是个人或企业在互联网上的身份标识,由权威公正的第三方机构即 CA 中心签发的,以数 字证书为核心的加密技术可以对网络上传输的信息进行加密和解密、数字签名和签名验证,确保网上 传递信息的机密性、完整性,以及交易实体身份的真实性,签名信息的不可否认性,从而保障网络应 用的安全。

数字证书保存在 USBKey 中,不可复制和不可导出,请您务必妥善保管。USBKey 设置有保护密码(即 PIN 码),使用 USBKey 时需要输入该口令进行验证。

#### 具有电子签章功能的 USBKey

电子签章包括数字证书和电子印章,存储于 USBKey 中。为了安全保存您的电子签章, USBKey 里的数字证书和电子 印章不可复制和导出。

电子印章是运用印章图像,可以将电子签章的操作转化为与纸质文件盖章操作相同的可视效果。

数字证书与电子印章相结合,既保障了电子签章的法律效力也实现了签章操作的可视效果,方便您的操作和使用。 您可以使用 USBKey 的电子签章功能对相应的电子文档进行签名盖章,取代了传统的纸质文件,更加方便快捷,节能环保。

# 二、USBKey 使用前的准备

1. USBKey 驱动的安装

您获取 USBKey 后,将 USBKey 直接插入本地计算机,驱动程序是预置在 USBKey 中的,会进行自动 安装。

### 注:从 CQCCA 的网站上也可以下载 03 版 USBKey 驱动安装程序。

由于计算机的系统配置或安全设置各不相同,会遇到不能自动安装的情况,插入 USBKey 后系统会 弹出一个对话框,请您手动双击一下驱动安装程序"ePass3003"进行安装。

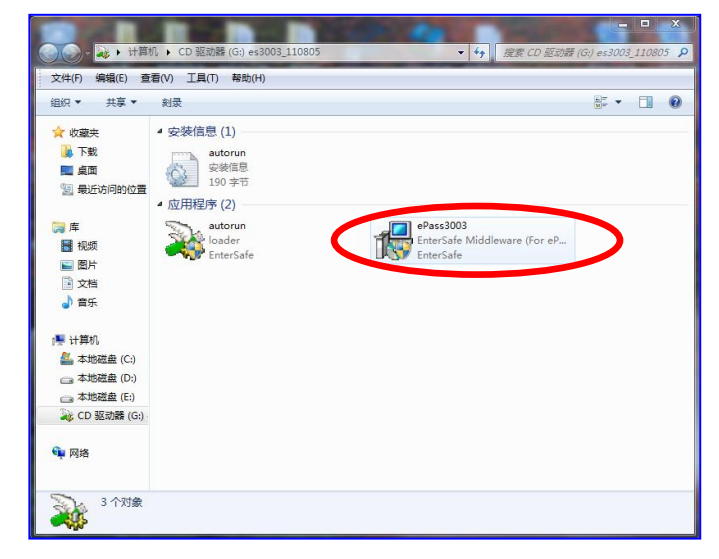

北京中认环宇信息安全技术有限公司 CQCCA CQC Certificate Authority

| l ePass3003 安装          | 11        |             |
|-------------------------|-----------|-------------|
| <b>安装完成</b><br>安装已成功完成。 |           |             |
| 已完成                     |           |             |
|                         |           |             |
|                         |           |             |
|                         |           |             |
|                         |           |             |
|                         |           |             |
| Windows Installer —     |           |             |
|                         | 〈上一步 (2)】 | 关闭(L) 取消(C) |

提示安装成功则表示 USBKey 的驱动程序已经安装完毕了。接下来要安装 CQCCA 数字签名组件。 2. CQCCA 数字签名组件的安装

请您登陆 CQCCA 网站 www. cqcca. com 下载数字签名组件安装程序。

下载地址:http://www.cqcca.com/use\_detail.php?ccid=9&kid=104

下载 CQCCA 数字签名组件安装程序保存到本地计算机,然后解压缩,进行安装。

注:请您在开始安装 CQCCA 签名组件程序之前,先关闭浏览器,暂时关闭安全卫士和杀毒软件等, 以免安装程序时出现问题。

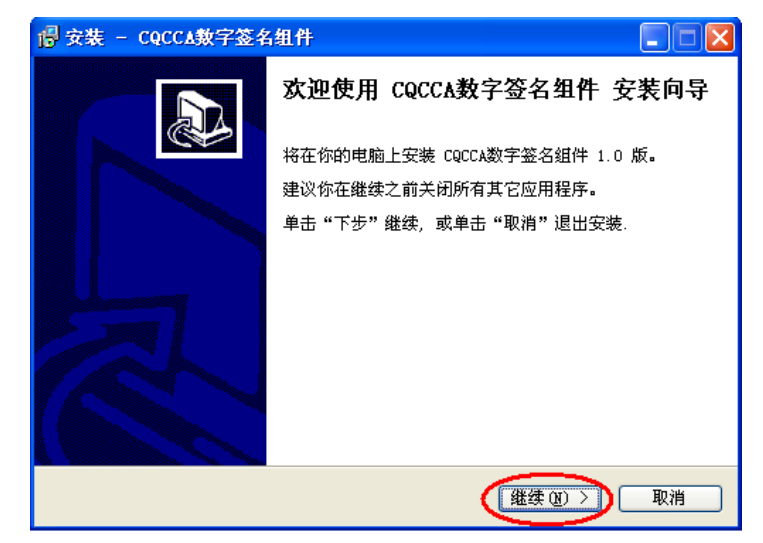

三、USBKey 的使用

USBKey 的驱动程序和数字签名组件安装完毕后,就可以使用数字证书登录相应的应用系统。打开 浏览器进入应用系统的登录页面,在证书列表中选择您的证书,输入您的PIN码(即USBKey的密码) 便可安全登录了。

注: 建议您使用 I E 7. 0 以上版本的浏览器,不推荐使用傲游、搜狗等等其他浏览器。如您的 操作系统是W i n 7,请您打开浏览器的时候选择以"管理员身份运行"。

# 四、如何使管理工具修改 PIN 码和 USBKey 名

1. 修改密码

PIN 码,即 USBKey 的密码。在"开始"中选择"所有程序",选择"CQCCA ePass3003",选择"管 理工具"。

| (加使用EnterSare PKI<br>USBKey列表 | 官理上共。                                       |          | 登出(L)        |
|-------------------------------|---------------------------------------------|----------|--------------|
|                               | 9-18c1-4eb9-abb9-acb2afe6d3a3<br>(只用于签名/验证) | <        | 修改用户PIN码(P)  |
|                               |                                             |          | 修改USBKey名(T) |
|                               |                                             | 属性显示-> ▼ | 查看证书信息(V)    |
| 数据域                           | 值                                           | <u>^</u> |              |
| USBKey名称                      | ePass Token                                 |          | 四风设立达坝(1)    |
| 制造商                           | Feitian Technologies Co., Ltd.              |          |              |
| 型号                            | ePass3003Auto                               | =        |              |
| 序列号                           | CQC000209                                   |          |              |
| 公共数据区总空间                      | 30000                                       |          |              |
| 公共数据区剩余空间                     | 28492                                       |          |              |
| 秘密数据区总空间                      | 34000                                       |          |              |
| 秘密数据区剩余空间                     | 33770                                       |          |              |
|                               |                                             |          |              |

我们设置的初始密码是"cqcca"(小写字母),为了防止他人使用您的USBKey,建议您修改密码。 点击"修改用户 PIN 码"。

2. 修改 USBKey 名

| (回使用EnterSafe PKI)                                                                    | 管 <u>理工</u> 具。<br>                                                                                                    |          | 登出(L)        |
|---------------------------------------------------------------------------------------|----------------------------------------------------------------------------------------------------|----------|--------------|
| ● ● ● ● ● ● ● ● ● ● ● ● ● ● ● ● ● ● ●                                                 | 9-18c1-4eb9-abb9-acb2afe6d3a3<br>(只用于签名/验证)                                                                                                    |          | 修改用户PIN码(P)  |
|                                                                                       |                                                                                                    |          | 修改USBKey名(T) |
|                                                                                       |                                                                                                    | ■性現示-> ▼ | 查看证书信息(V)    |
|                                                                                       | /*                                                                                                    |          |              |
| 数据域                                                                                   | 11月                                                                                                    | <u>^</u> |              |
| 数据域<br>USBKey名称                                                                       | 但<br>ePass Token                                                                                                    | î        | 网页设置选项(K)    |
| 数据域<br>USBKey名称<br>制造商                                                                | 18<br>ePass Token<br>Feitian Technologies Co., Ltd.                                                                                                    |          | 网页设置选项(K)    |
| 数据域<br>USBKey名称<br>制造商<br>型号                                                          | IE<br>ePass Token<br>Feitian Technologies Co., Ltd.<br>ePass3003Auto                                                                                                    |          | 网页设置选项(K)    |
| 数据域<br>USBKey名称<br>制造商<br>型号<br>序列号                                                   | 18<br>ePass Token<br>Feitian Technologies Co., Ltd.<br>ePass3003Auto<br>CQC000209                                                                                                 | =        | 网页设置选项(K)    |
| 数据域<br>USBKey名称<br>制造商<br>型号<br>序列号<br>公共数据区总空间                                       | 18<br>ePass Token<br>Feitan Technologies Co., Ltd.<br>ePass3003Auto<br>CQC000209<br>30000                                                                                         |          | 网页设置选项(K)    |
| 数据域<br>USBKey名称<br>制造商<br>型号<br>序列号<br>公共数据区总空间<br>公共数据区剩余空间                          | IB       ePass Token       Feitan Technologies Co., Ltd.       ePass3003Auto       CQC000209       30000       28492                                                              |          | 网页设置选项(K)    |
| 数据域<br>USBKey名称<br>制造商<br>型号<br>序列号<br>公共数据区总空间<br>公共数据区则余空间<br>社会数据区包全间              | IB         ePass Token           Feitian Technologies Co., Ltd.         ePass3003Auto           CQC000209         30000           28492         34000                             | E        | 阿页设置选项(K)    |
| 数据域<br>USBKey名称<br>制造商<br>型号<br>序列号<br>公共数据区急空间<br>公共数据区剩余空间<br>秘密数据区总空间<br>秘密数据区刻余空间 | IB         ePass Token           Feitan Technologies Co., Ltd.         ePass3003Auto           CQC000209         30000           28492         34000           34770         3470 | E        | 阿页设置选项(K)    |

为防止您与他人的 USBKey 混淆, 请点击"修改 USBKey 名", 默认为"ePass Token",请您设定自己的 USBKey 名。

#### 五、当您使用遇到问题时怎么办

正常使用 USBKey 需要同时保证 USBKey 驱动程序安装正常,数字签名组件安装正常,以及浏览器 相应的控件安装正常。

如果您的 USBKey 出现不能正常使用的情况,可以先用检测工具进行自检。

1. 驱动安装是否成功的检测工具——ePass3003 检测工具

请您登陆中认环宇数字认证中心的网站 www.cqcca.com 下载 ePass3003 检测工具。

北京中认环宇信息安全技术有限公司 CQCCA CQC Certificate Authority

下载地址:http://www.cqcca.com/use\_detail.php?ccid=9&kid=123

下载 ePass3003 检测工具保存到本地计算机,然后解压缩,进行安装。安装完成后在"开始"中选择"所有程序",选择"CQCCA ePass3003",选择"检测修复工具"。

| CQCCA ePass3003检测工具(V2.0.11.1024)                                                           |
|---------------------------------------------------------------------------------------------|
| ▲ 常用 × 高级 2 帮助 2 + 京中认不宇信息安全技术有限公司<br>全面检测                                                  |
| 为了使您的电脑达到使用CQCCA USBKey的最优环境配置,请查阅详<br>细的检测结果,可以点击"一罐修复"按钮进行修复!<br>检测时间(2012-4-10 11:31:56) |
| <ul> <li>         系统状态检测结果:         <ul> <li></li></ul></li></ul>                           |
| <b>正检测结果:</b><br>◎ 正安全设置正确<br>相元社检测性甲-                                                      |
| USBKey技术支持中心                                                                                |

检测工具还有修复功能。检测出现问题,可以点击"一键修复"试试能否解决问题。在您使用检测工具检测后,仍出现无法使用 USBKey 情况,请与我们的客户服务人员联系。CQCCA 客服电话: 010-83886166。

### 2. 数字签名组件及浏览器控件安装检测工具——CQCCA 数字证书助手

下载地址:http://www.cqcca.com/list.php?lid=12&ccid=9 下载完成接压缩后,直接点击程序运行检测即可。 如检测有安装失败的控件,请点击"一键修复"。 修复前:

| _ CQCCA用户助手                    |           | × |
|--------------------------------|-----------|---|
| 1705-1707 - 44 田 77 1年 1人 (m)  | 重新检测 一键修复 | ン |
| - USBKEY 使用环境检测:               |           |   |
| 操作系统检测:                        |           |   |
| 1: 当前操作系统是: XP                 | 0         |   |
| 浏览器设置检测:                       |           |   |
| 2: 当前IE浏览器版本是: IE6.0.2900.2180 | 0         |   |
| 3: IE安全设置不正确                   | 9         |   |
| 4:相关站点未添加为受信任站点                | 0         |   |
| _CA组件安装检测:                     |           |   |
| 5: easypic.ocx 安装失败.错误码 2      | •         |   |
| 6: SECSignature.dll 安装失败.错误码 2 | 9         |   |
| 7: SECSignForm.dll 安装失败.错误码 2  | 9         |   |
| 8: SECSignSrc.dll 安装失败.错误码 2   | •         |   |
| 9: wStampCom.dll 安装失败.错误码 2    | 9         |   |
|                                |           |   |
|                                |           |   |

 北京中认环宇信息安全技术有限公司 CQCCA CQC Certificate Authority

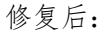

| CQCCA用户助手                                   |                                              |
|---------------------------------------------|----------------------------------------------|
| USBKEY 使用环境检测:<br>操作系统检测:<br>1: 当前操作系统是: XP | <ul><li>重新检测</li><li>一键修复</li><li></li></ul> |
| 浏览器设置检测:                                    |                                              |
| 2: 当前IE浏览器版本是: IE6.0.2900.2180              | •                                            |
| 3: IE安全设置正确                                 | 0                                            |
| 4: 相关站点已添加为受信任站点                            | 0                                            |
|                                             |                                              |
| 5: easypic.ocx 修复成功.代码 O                    | 0                                            |
| 6: SECSignature.dll 修复成功.代码 O               | 0                                            |
| 7: SECSignForm.dll 修复成功.代码 O                | 0                                            |
| 8: SECSignSrc.dll 修复成功.代码 0                 | 0                                            |
| 9: wStampCom.dll 修复成功.代码 0                  | 0                                            |
|                                             |                                              |
| L                                           | V                                            |

# 注:浏览器相关的控件安装是否成功会影响 USBKey 的正常使用

安装完成后,您打开浏览器登录相应的应用系统时,浏览器若提示您安装运行相关的控件,请您 鼠标右键点击,选择允许运行控件,直到浏览器不再提示您安装为止。

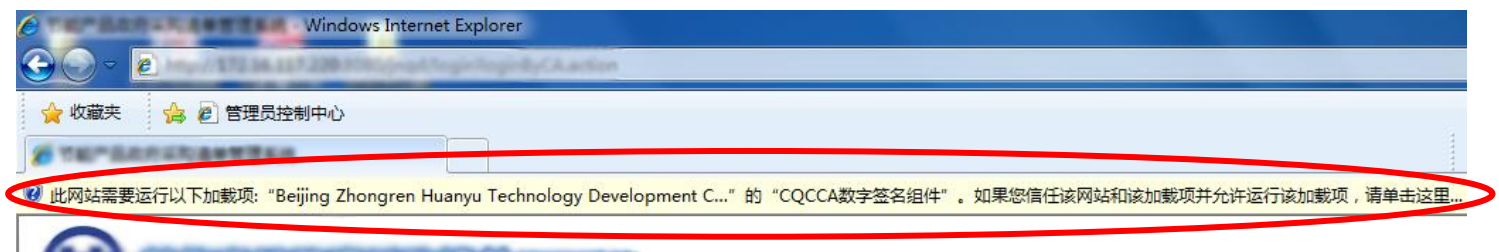